## ローカルアカウントへの切替方法

PCを修理に出す際には、ローカルアカウント(パスワードなし)の状態にして頂く必要があります

## ■ローカルアカウントへ切替する

スタートボタン こをクリックし、設定アイコン こをクリックします。
[アカウント]をクリックし、[ユーザーの情報]をクリックします。

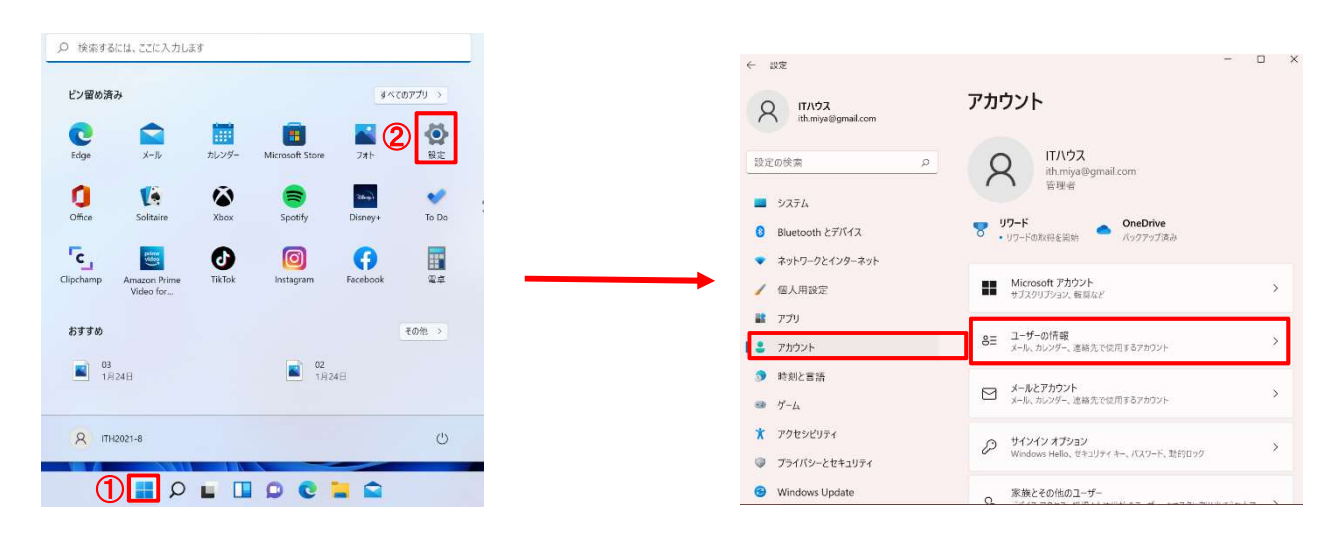

3. 「ローカルアカウントでのサインインに切り替える」をクリックします。

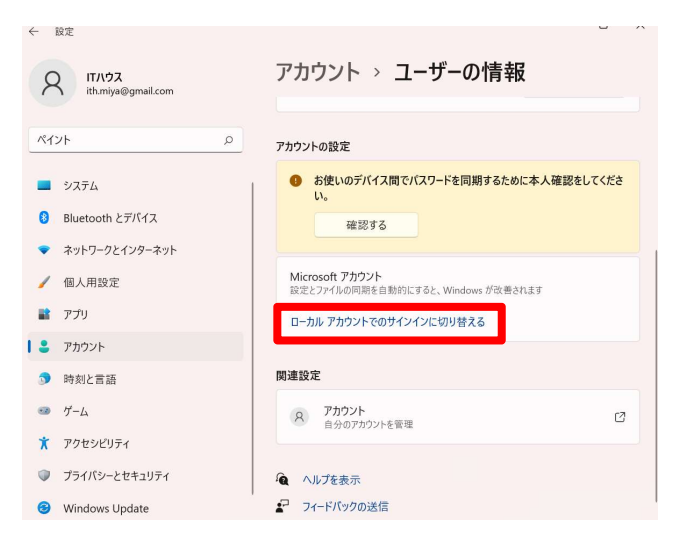

4. 以下の画面が表示されるので、「この手順をスキップする」をクリックします。

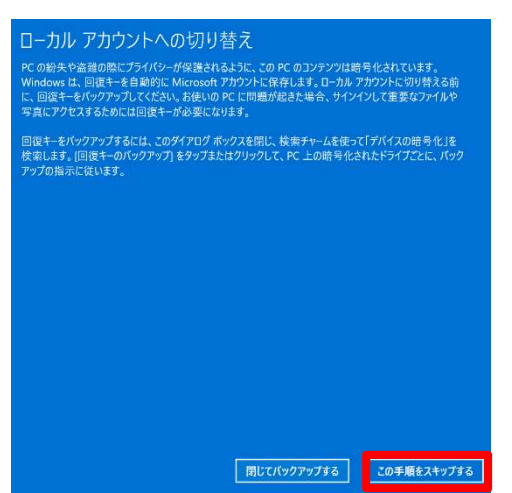

5.以下の画面が表示されるので、「次へ」をクリックします。

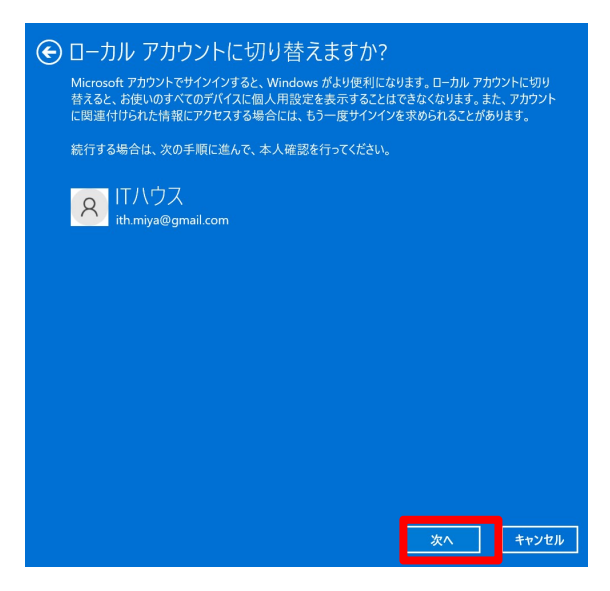

6.本人確認画面が表示されるので、PINを入力します。

| <b>•</b> w          | indows セキュリティ                                 | × |
|---------------------|-----------------------------------------------|---|
| <b>ご本人</b><br>セキュリテ | <b>確認をします</b><br>イのため、Windows で本人確認を行う必要があります |   |
| ų                   | PIN<br>ith miya@amail.com<br><br>PIN を忘れた場合   |   |
| その他                 | キャンセル                                         |   |

7.以下の画面が表示されるので、ローカルアカウントのユーザー名を入力します。

|            | USER | × |  |
|------------|------|---|--|
| 新しいパスワード   |      |   |  |
| パスワードの確認入力 |      |   |  |
| パスワードのヒント  |      |   |  |
|            |      |   |  |

※修理を依頼する場合は、パスワードなし(未入力の状態)に設定してください。

8. 以下の画面が表示されるので、[サインアウトと終了]をクリックします

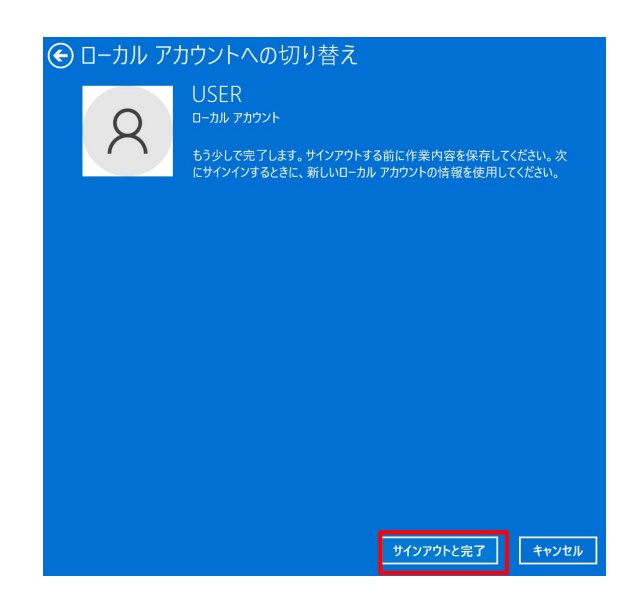

9. 再起動をして、ローカルアカウントでログインできることを確認してください。